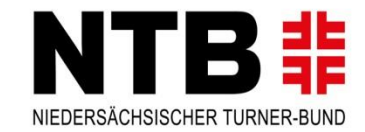

|                   |                                                                                                    | APRI | Anmeldung:<br>In die Adresszeile<br>www.schleuderball-ergebnisse.de<br>eintragen.<br>Unterhalb des Reiters "Startseite"<br>auf "Anmelden" klicken. |    |    |      |      |                                                                                                    |  |
|-------------------|----------------------------------------------------------------------------------------------------|------|----------------------------------------------------------------------------------------------------|----|----|------|------|----------------------------------------------------------------------------------------------------|--|
| OTB               | INFORMATIONEN ZUM SPIELBETRIEB:                                                                                                    | м    | D                                                                                                    | м  | D  | F    | 5 5  | Smartphone / Tablet)                                                                                             |  |
| TAKE / AL ASSAULT | 19/02/2022<br>Admin_schleuderball zu (kein Titel)<br>28/02/2022<br>Spielverlegung: Bezirksliga: TV Musterhausen – KBV Beispiel verlegt auf den 19.02.20XX<br>19:45 Uhr |      |                                                                                                    |    |    | 1    | 2 3  |                                                                                                    |  |
|                   |                                                                                                    | 4    | 5                                                                                                    | 6  | 7  | 8    | 9 10 | Meldeterminel                                                                                                    |  |
|                   |                                                                                                    | 11   | 12                                                                                                    | 13 | 14 | 15 1 | 6 17 | Eraebnisse:                                                                                                    |  |
|                   |                                                                                                    | 18   | 19                                                                                                    | 20 | 21 | 22 2 | 3 24 | Am Spieltag bis 24:00 Uhr                                                                                        |  |
|                   |                                                                                                    | 25   | 26                                                                                                    | 27 | 28 | 29 3 | 0    | <b>Spielbericht:</b><br>Tag nach Spieltag bis 12:00Uhr<br><b>Aufstellung:</b><br>Tag nach Spieltag bis 12:00 Uhr |  |

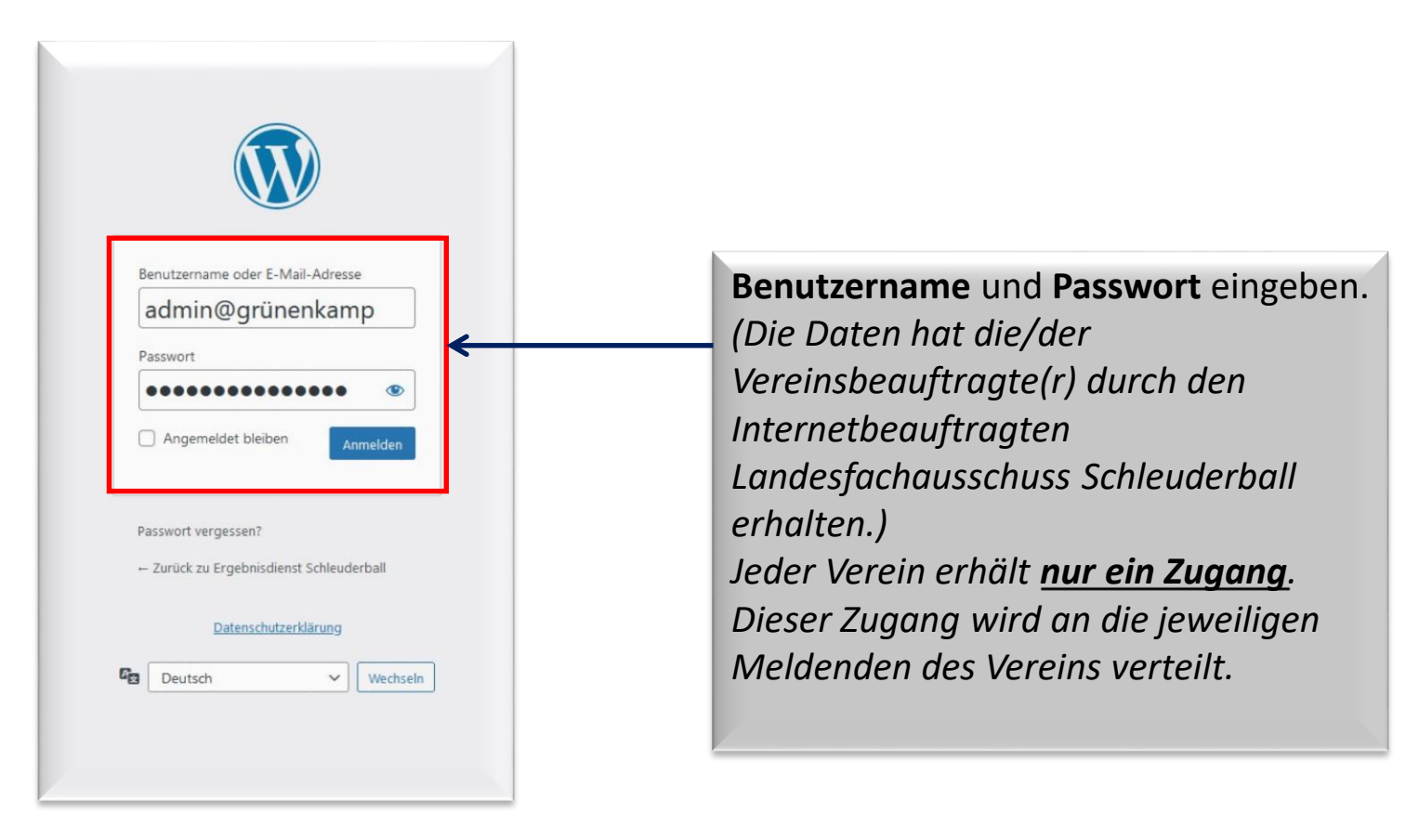

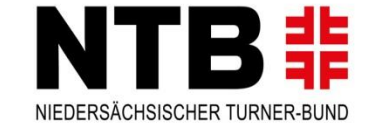

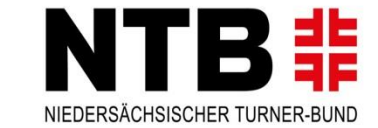

| FRG        | BNI        | SDIF        | NST S         | CHI         | -      | )FR     | BA    |                    |    |
|------------|------------|-------------|---------------|-------------|--------|---------|-------|--------------------|----|
| LANDESFACI | HAUSSCHUS  | SS SCHLEUD  | ERBALL        | Mar II      | -10-1  | alere i | W.    |                    |    |
| 1. H.P.    |            |             | X             |             | Anti   | P       |       |                    |    |
| STARTSEITE | LANDESLIGA | BEZIRKSLIGA | BEZIRKSKLASSE | KREISKLASSE | JUGEND | ARCHIV  | LINKS | DATENSCHUTZERKLÄRU | NG |
| Abmelder   | 14         |             | 1             |             |        |         |       |                    |    |

#### WICHTIGE INFORMATIONEN ZUM SPIELBETRIEB:

#### Spielverlegung:

[Landesliga] Mentzhauser TV – TuS Grabstede! Neuer Termin: 07.06.2022 19:45 Uhr [Landesliga] TV Schweiburg – TV Schweewarden! Spielabruch wird neu angesetzt. Noch nicht terminiert [Landesliga] KBV Grünenkamp – Mentzhauser TV! Neuer Termin: 22.06.2022 19:45 Uhr [Landesliga] TSV Abbehausen – TV Schweewarden! Neuer Termin: 21.06.2022 19:45 Uhr [Landesliga] TSV Abbehausen – KBV Grünenkamp! Neuer Termin: 07.06.2022 19:45 Uhr

[Bezirksliga] KBV Grünenkamp II – TV Neustadt! Neuer Termin: 18.05.2022 19:45Uhr [Bezirksliga] TV Waddens – Mentzhauser TV III! NeuerTermin: Noch nicht terminiert

[Bezirksklasse] KBV Grünenkamp - BV Kreuzmoor/Bekhausen! Neuer Termin: 17.05.22 19:00Uhr

[Kreisklasse] TuS Grabstede II – TV Neustadt II! Neuer Termin: 10.06.2022 19:00 Uhr [Kreisklasse] Altenhuntorfer TV IV – AT Rodenkirchen II! Neuer Termin: 24.05.22 19:45Uhr [Kreisklasse] TSV Abbehausen 3 – TV Neustadt 2 ! Neuer Termin: 14.06.22 19:45Uhr

[F-Jgd] KBV Grünenkamp – TSV Abbehausen! Neuer Termin: Noch nicht terminiert

Die betroffene Liga auswählen.

(Hier zum Beispiel Bezirksklasse.)

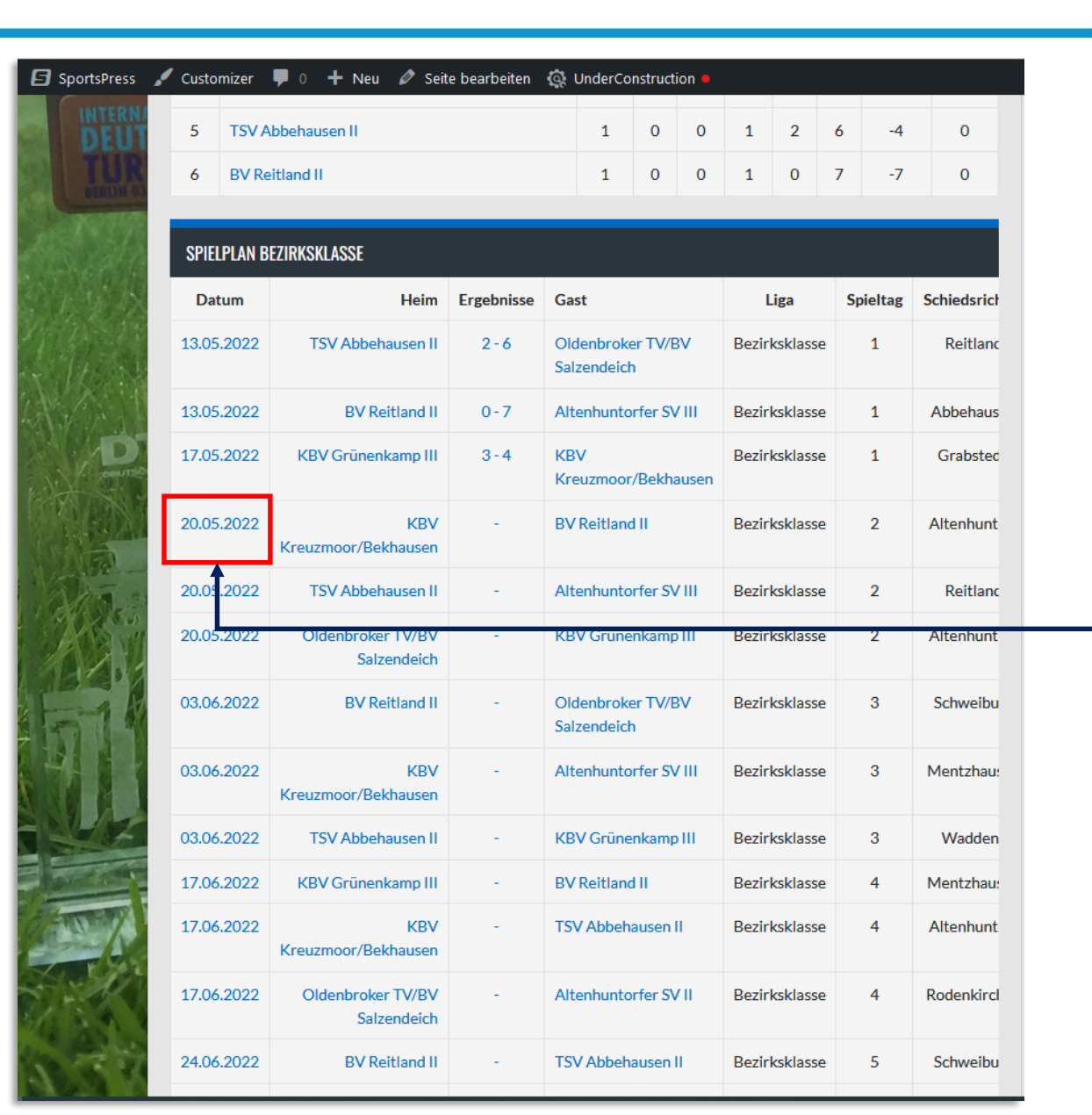

Die betroffene Begegnung am Datum anklicken.

(Hier zum Beispiel KBV Kreuzmoor/Bekhausen – BV Reitland II.)

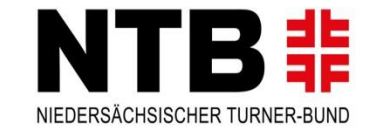

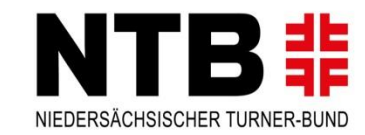

| Customizer P 0 + Neu CATIONALES<br>TSCHES<br>STARTSEITE LANDESLIGA BEZIRKSLIGA | Begegnung bearbeiten InderConstruction   A BEZIRF SKLASSE KREISKLASSE JUGEND ARCHIV LINKS DATENSCHUITZERKLÄRUNG Suche Q KBV Kreuzmoor/Bekhausen : BV Reitland II KBV KREUZMOOR/BEKHAUSEN 19:00 BV REITLAND II | Im oberen Menüfeld von<br>Wordpress auf "Begegnung<br>bearbeiten" klicken. |
|--------------------------------------------------------------------------------|----------------------------------------------------------------------------------------------------|----------------------------------------------------------------------------|
| Schiedsrichter Ort Letzte                                                      | Begegnung                                                                                                    |                                                                            |
| Schiedsrichter                                                                 | Altenhuntorf                                                                                                    |                                                                            |
|                                                                                | NTB Comeinsam engagiert!                                                                                                    |                                                                            |

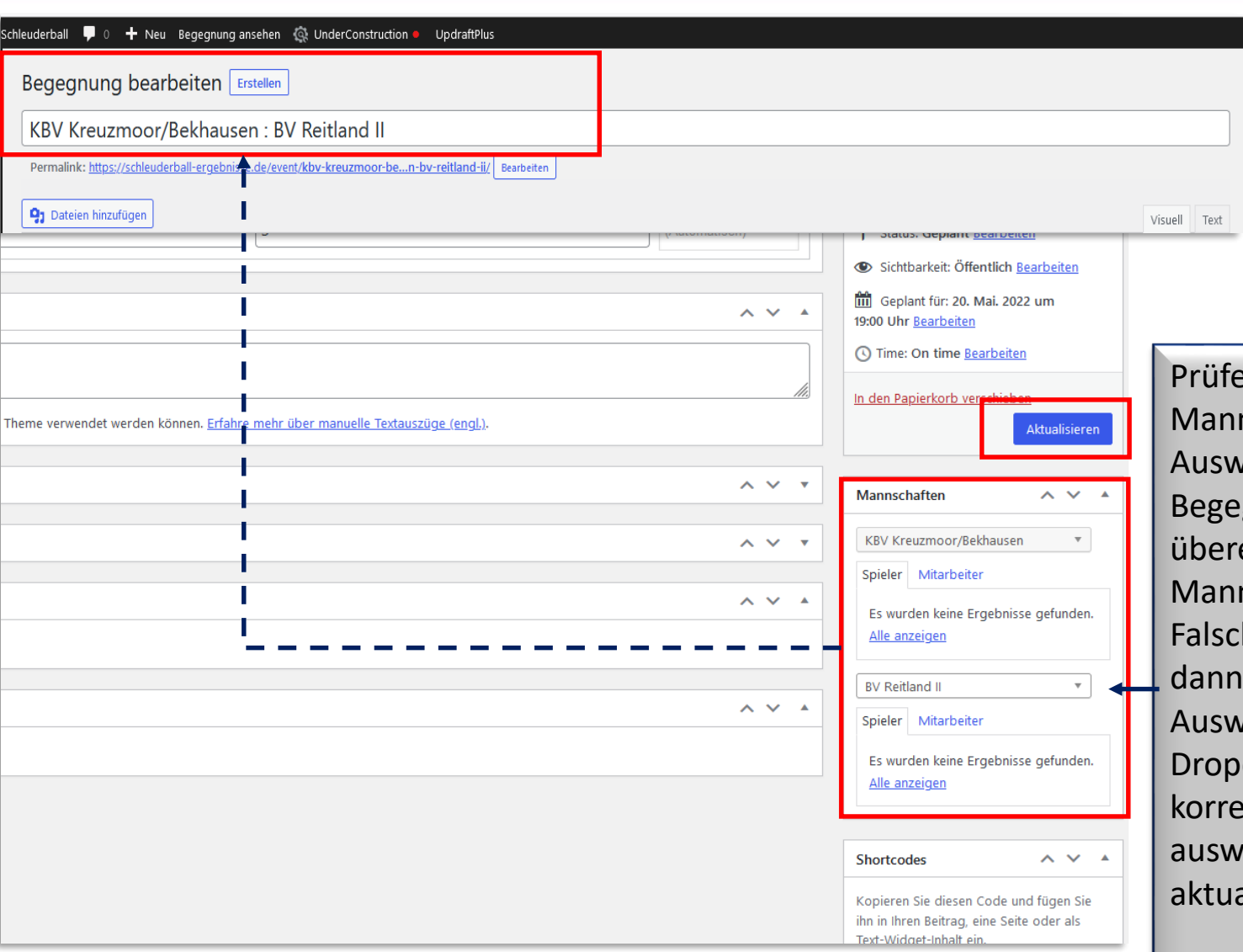

Prüfen, ob die Mannschaften im rechten Auswahlfenster mit der Begegnung oben links übereinstimmen! Sollten Mannschaften fehlen oder Falsche eingetragen sein, dann im rechten Auswahlfenster mit dem Dropdown-Menü die korrekte Mannschaft auswählen und aktualisieren! (wichtig)

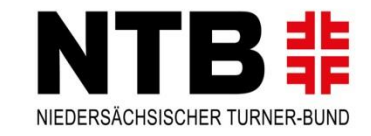

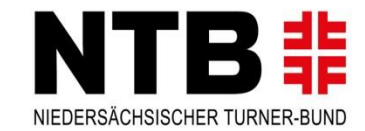

| uderball 👎 0 🕂 Neu Begegnung ansehen 🧔                       | 🔅 UnderConstruction 🍨 UpdraftPlus             |                                                                |                                                    |                               |
|--------------------------------------------------------------|-----------------------------------------------|----------------------------------------------------------------|----------------------------------------------------|-------------------------------|
| 3egegnung bearbeiten Erstellen                               |                                               |                                                                |                                                    | Im oberen Textfeld            |
| KBV Kreuzmoor/Bekhausen : BV                                 | Reitland II                                   |                                                                |                                                    | ist der Spielbericht          |
| Permalink: <u>https://schleuderball-ergebnisse.de/event/</u> | /kbv-kreuzmoor-ben-bv-reitland-ii/ Bearbeiten |                                                                |                                                    | einzutragen                   |
| <b>9</b> 7 Dateien hinzufügen                                |                                               |                                                                | Visuell                                            |                               |
| Absatz 🔻 B I 🗄 🗄 😘 🗮 🗄                                       | ≟ ≟ 0 ≣ ▦ छ•                                  |                                                                |                                                    |                               |
| Spielbericht eintragen                                       |                                               |                                                                |                                                    | Im unteren Ergebnisfeld       |
|                                                              |                                               |                                                                |                                                    | die Halbzeit- und             |
| Mannschaftsaufstellung eintragen                             |                                               |                                                                |                                                    | Endergebnisse                 |
|                                                              |                                               |                                                                |                                                    | eintragen. Darauf ist zu      |
|                                                              |                                               |                                                                |                                                    | achten, dass der              |
|                                                              |                                               |                                                                |                                                    | Spielausgang korrekt          |
|                                                              |                                               |                                                                |                                                    | angezeigt wird.               |
|                                                              |                                               |                                                                |                                                    | (verloren, gewonnen,          |
| Wortanzahl: 4                                                |                                               | Entwurf wurde um 10:03:31 Ubr aesneichert. Zuletzt aeändert vo | on Admin, schleuderball am 18. Mai 2022 um 10:02 l | unentschieden)                |
| Ergebnisse                                                   |                                               |                                                                | ~ ~                                                | Sollte alles korrekt          |
| Mannschaft                                                   | Halbzeitergebnis                              | Ergebnis                                                       | Spielausgang                                       | eingetragen sein, <b>muss</b> |
| KBV Kreuzmoor/Bekhausen                                      | 1                                             |                                                                | verloren ×                                         | der Button                    |
| BV Reitland II                                               | 2                                             | 3                                                              | gewonnen ×                                         | Aktualisieren gedrückt        |
|                                                              |                                               |                                                                |                                                    | werden.                       |
|                                                              |                                               | In den Papierkorb versch                                       | hieben<br>Aktualisieren                            |                               |

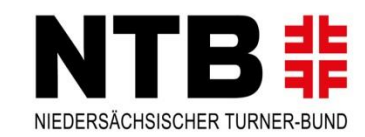

|                           | Mannschaften 🔨 🔺                                                                                                    |
|---------------------------|----------------------------------------------------------------------------------------------------|
| ~ ~ •                     |                                                                                                    |
|                           | KBV Grünenkamp                                                                                                    |
| ~ ~ · ·                   | Spieler Mitarbeiter                                                                                                    |
| ~ ~ *                     | <ul> <li>Alle auswählen</li> <li>Hergen Brokmann</li> <li>Jens Gebhardt</li> <li>Hendrik Möllenberg</li> <li>Sascha Hemme</li> <li>Bjarn Bohlken</li> <li>Aaron Heinen</li> <li>Patrick Hattermann</li> <li>Daniel Hattermann</li> <li>Björn Niemeyer</li> <li>Dominik Köster</li> <li>Alle anzeigen</li> </ul> |
|                           | TUS Grabstede                                                                                                    |
| Hinweis!                  | ✓ Till Broers                                                                                                    |
| Der meldende Verein muss  | Kevin Rohlfs                                                                                                    |
| zusätzlich an die         | Torben Lehmann     Dennis Ponken                                                                                                    |
| Aufstellung der           | Jan Kuhlmann                                                                                                    |
| aeanerischen Mannschaft   | 🖌 Daniel Popken                                                                                                    |
| denken I (Am Chielton den | Torben Eilers                                                                                                    |
| Spielbericht auswerten)   | Iso Bruhn       Image: Steffan Lehman       Alle anzeigen   Aktualisieren                                                                                                    |

Hier besteht die Möglichkeit die einzelnen Mitspieler über die Checkboxen auszuwählen. Somit muss die Aufstellung nicht im Spielbericht eingetragen werden. Die ausgewählten Spieler werden dann automatisch unterm Spielbericht dargestellt. **Achtung:** Sollten Spieler nicht hinterlegt sein, dann auf alle Spieler klicken und den Namen heraussuchen. Zusätzlich mir eine Info geben, dann ordne ich den Spieler der Mannschaft zu. (dann aktualisieren!)

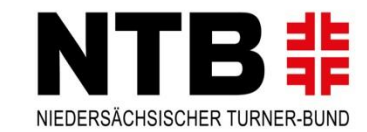

| uderball 0 + Neu Begegnung ansehen © UnderConstru   Begegnung bearbeiter Erstellen   KBV Kreuzmoor/Bekha usen : BV Reitland II   Permalink: <a href="https://schleuderball-erg.bnisse.de/event/kbv-kreuzmoor">https://schleuderball-erg.bnisse.de/event/kbv-kreuzmoor</a> Pateien hinzufügen   Absatz B I E I E I E   Spielbericht eintragen | ction VpdraftPlus                |                                                                              | Visuell T                                                                                             | Im oberen Menüfeld<br>auf "Begegnung<br>ansehen" klicken. |
|----------------------------------------------------------------------------------------------------|----------------------------------|------------------------------------------------------------------------------|----------------------------------------------------------------------------------------------------|-----------------------------------------------------------|
| Wortanzahl: 4 Ergebnisse Mannschaft KBV Kreuzmoor/Bekhausen BV Reitland II                                                                                                    | Halbzeitergebnis       1       2 | Entwurf wurde um 10:03:31 Uhr gespeichert. Zuletzt ges<br>Ergebnis<br>1<br>3 | indert von Admin_schleuderball am 18. Mai 2022 um 10:02 U<br>Spielausgang<br>verloren ×<br>gewonnen × |                                                           |

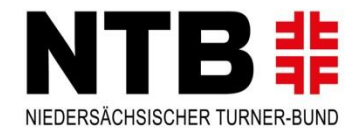

#### KBV GRÜNENKAMP 0 : 5 TUS GRABSTEDE

| ERGEBNISSE     |                  |          |
|----------------|------------------|----------|
| Mannschaft     | Halbzeitergebnis | Ergebnis |
| KBV Grünenkamp | 0                | 0        |
| TUS Grabstede  | 5                | 5        |

#### SPIELBERICHT:

Heute Stand das Frieslandderby KBV Grünenkamp gegen TUS Grabstede an. Die Seitenwahl gewann Grabstede und begannen mit sehr starken Rückenwind. Dadurch landete der Ball nach dem zweiten Wurf des Spiels schon im Tor der Gastgeber. Die Mannschaft um Hauptfänger Till Broers nutzte den starken Wind und machte das Spiel schnell. Die Schockbälle wurden schnell ausgeführt um den Vorteil im Wurf zu nutzen. Die Hauptfänger der Grünenkämper Sascha Hemme und Aaron Heinen versuchten mit gut platzierten Schockbällen zu punkten. Gelang ihnen auch das eine und andere Mal, aber die Mittelreihe und Vorderreihe von Grabstede zeigten ein sehr gutes Stellungsspiel und neutralisierten diese Versuche. Somit gingen die Gäste aus Grabstede mit 5:0 in die Halbzeitpause.

In Runde Zwei versuchten die Grünenkämper das Spiel schnell zu machen und den jetzt nicht mehr so starken Rückenwind zu nutzen. Leider gelang es der Mannschaft um Spielführer Daniel Hattermann nicht den Vorteil zu nutzen. Zwar kamen sie wiederholt an die gegnerische Torlinie, aber Till Broers und seine Mannschaft konterten mit weiten Schockbällen und taktisch klugen Spiel. Beim Abpfiff stand es weiterhin 0:5 für Grabstede und sie nahmen die Punkte verdient mit nach Hause.

#### Aufstellung;

Grünenkamp: Sascha Hemme, Aaron Heinen, Bjarn Bohlken, Björn Niemeyer, Jens Gebhardt, Hendrik Möllenberg, Hergen Brokmann und Daniel Hattermann.

Grabstede: Till Broers, Kevin Rohlfs, Dennis Popken, Jan Kuhlmann, Daniel Popken, Torben Eilers, Eiso Bruhn, Stefan Lehmann, Maik Ligthard, Torben Lehmann

| KBV GRÜNENKAMP     | TUS GRABSTEDE  |  |  |
|--------------------|----------------|--|--|
| Jens Gebhardt      | Till Broers    |  |  |
| Hendrik Möllenberg | Kevin Rohlfs   |  |  |
| Sascha Hemme       | Dennis Popken  |  |  |
| Aaron Heinen       | Jan Kuhimann   |  |  |
| Patrick Hattermann | Daniel Popken  |  |  |
| Daniel Hattermann  | Eiso Bruhn     |  |  |
| Björn Niemeyer     | Steffan Lehman |  |  |
|                    |                |  |  |

Solltet ihr alles korrekt eingetragen haben, dann erscheinen Ergebnisse, Aufstellung und Spielbericht wie links als Beispiel dargestellt.

#### Bitte nach jeder abgeschlossenen Meldung kontrollieren, ggf. nachbessern!

Somit hat unsere Presseabteilung es leichter für die Meldung an die örtlichen Tageszeitungen.

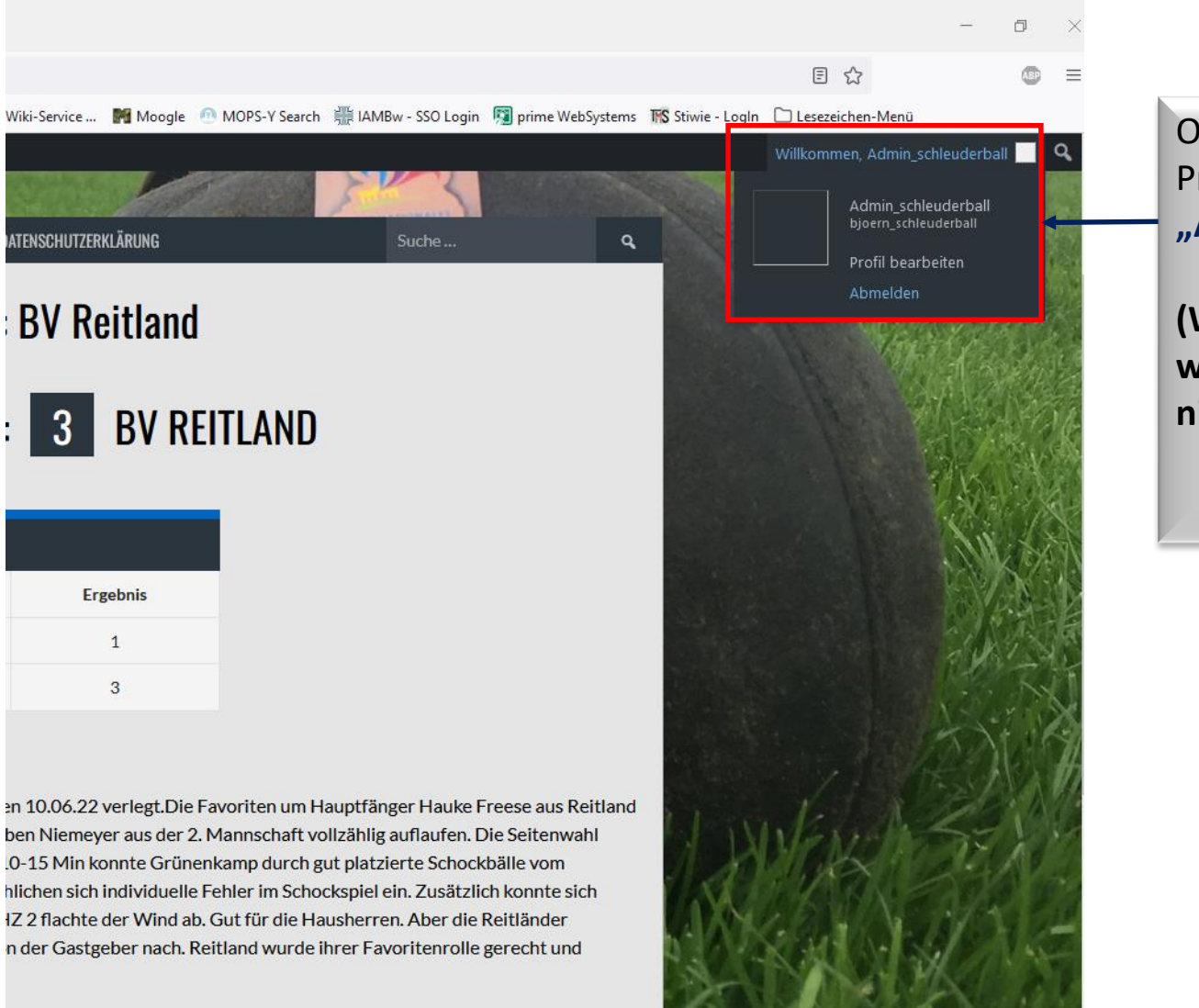

Oben rechts im Feld deines Profils kannst du dich wieder "Abmelden".

NTB 罪

NIEDERSÄCHSISCHER TURNER-BUND

(Wichtig! Ansonsten können sich weitere Admins eures Vereins nicht einloggen)